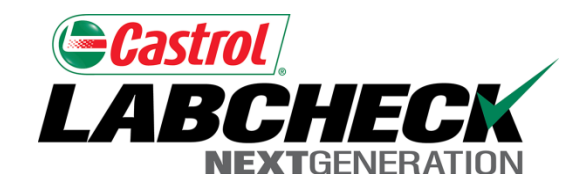

# Labcheck Next Generation Quick Start Guide

**Management Reports** 

## Management Reports

|                          | Depending on your role, Labcheck offers management reports shown in the table below: |                                                                                                    |
|--------------------------|--------------------------------------------------------------------------------------|----------------------------------------------------------------------------------------------------|
| Sample Frequency         |                                                                                      | Details the sample frequency established for all components                                                                                                    |
| Samples Due              |                                                                                      | Details all samples due within a given date range                                                                                                    |
| Condition Analysis       |                                                                                      | Details summary of severities (A,B,C & D codes) over a given time period (up to 12 months), and the details or common issues regarding what caused the abnormal and critical severities |
| Sample Turnaround        |                                                                                      | Summarizes sample transit times and lab turnaround times for a given time period (up to 12 months)                                                                                      |
| Sample Summary           |                                                                                      | Details the total number of samples run each month for all<br>units/components over a given time period (up to 12 months) for a<br>given customer/worksite                              |
| Summary of<br>Conditions |                                                                                      | Details the severity of each report run for all units/components over a 30-week period                                                                                                  |
| Critical Condition       |                                                                                      | Details all critical samples over a given time period (up to 12 months)                                                                                                    |

#### **Creating Management Reports**

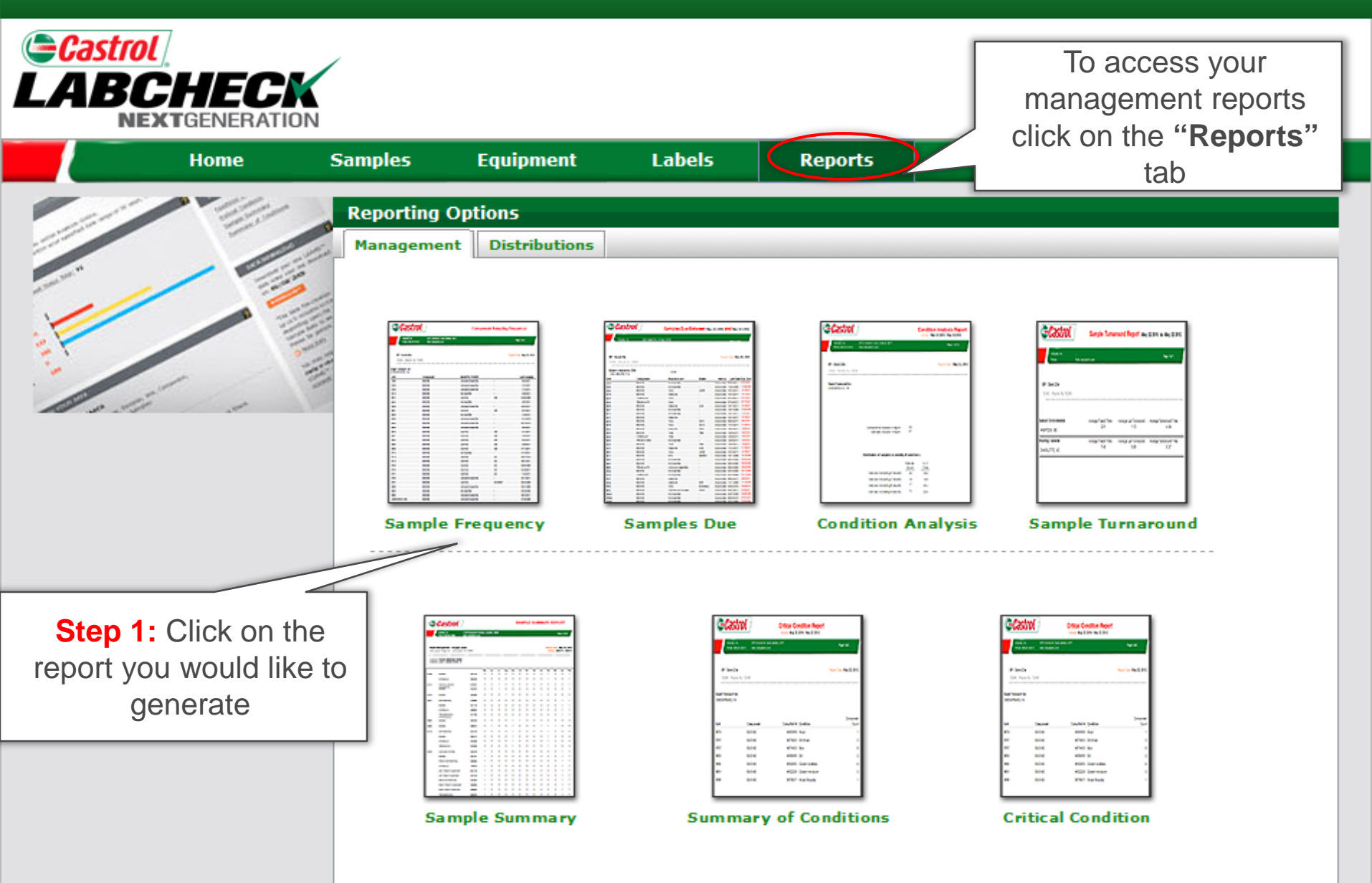

#### **Creating Management Reports**

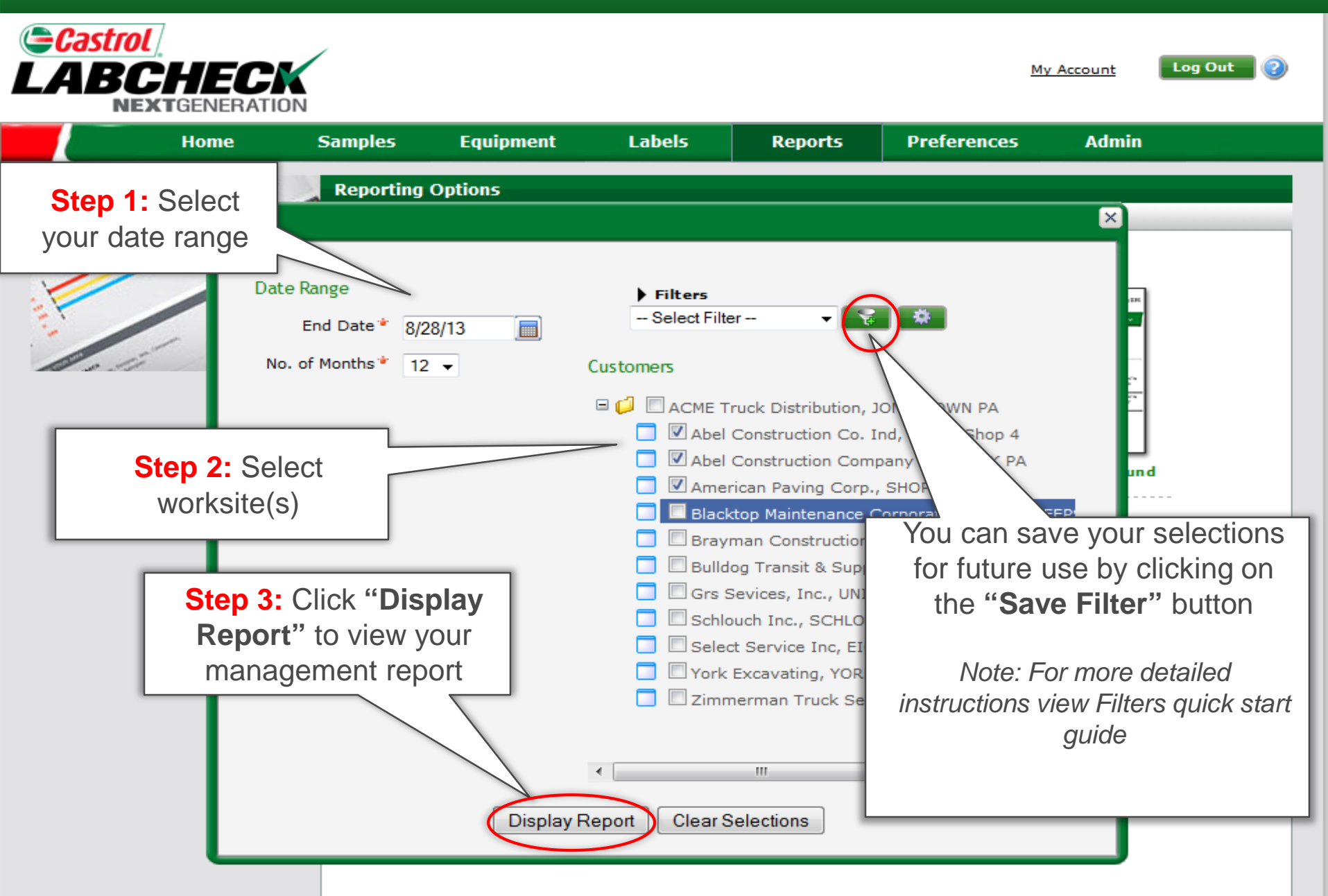

### Saving & Printing Management Reports

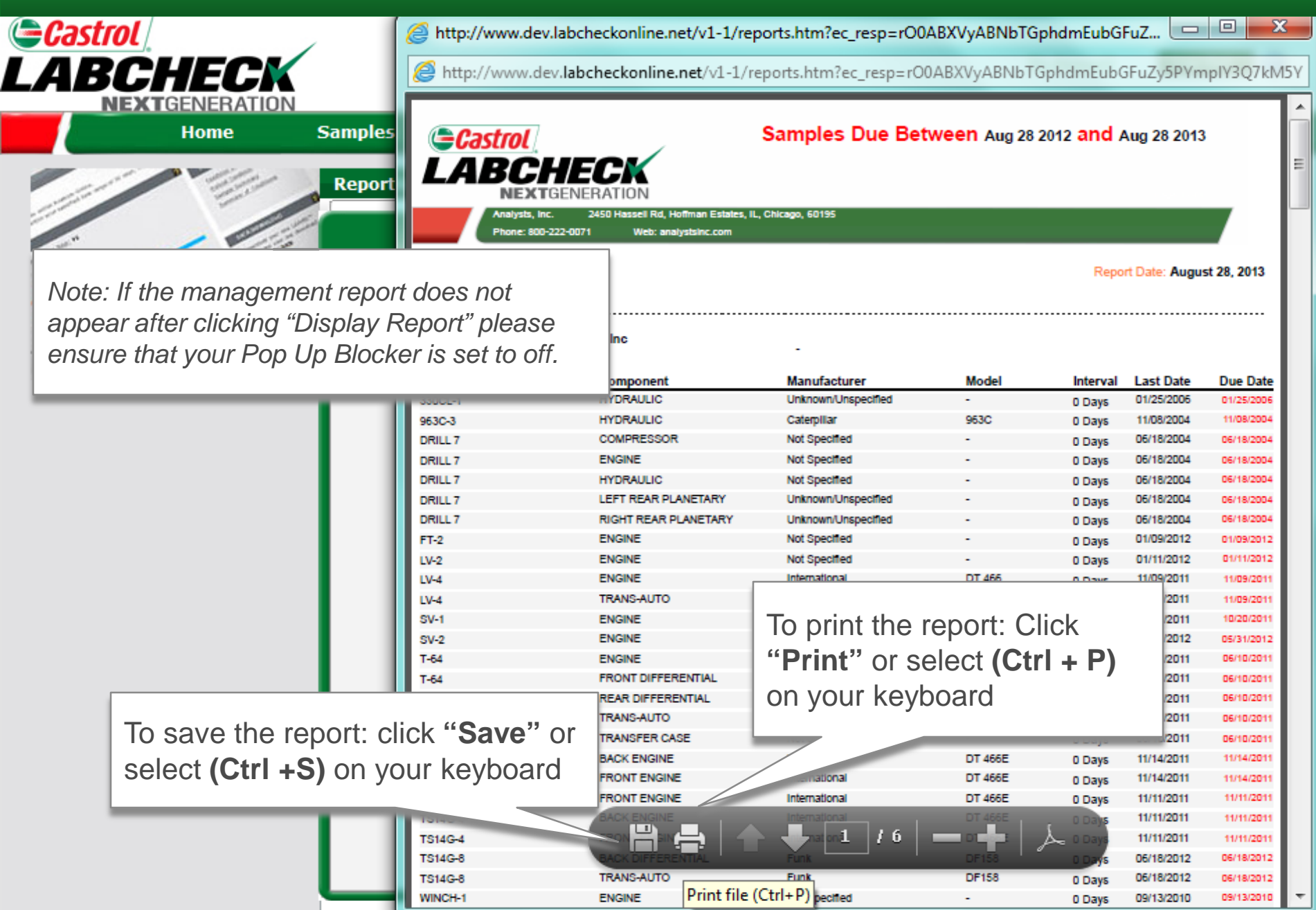